# Handleiding E-mail met Scouts Online

Soms wil je groepen scouts tegelijkertijd bereiken, bijvoorbeeld om een activiteit onder de aandacht te brengen of om teamleden of deelnemers te voorzien van belangrijke informatie. Hiervoor is de mailmodule in Scouts Online uitermate geschikt. Ga bij het opmaken van jouw e-mail na of hij aan de volgende punten voldoet. Daarmee zorg je ervoor dat de mail voor de ontvanger zo duidelijk mogelijk is.

- □ Een onderwerpregel waarin de inhoud duidelijk gemaakt wordt (bijvoorbeeld: Uitnodiging open dag)
- □ Een aanhef (bijvoorbeeld: Beste scouts)
- □ Consequent gebruik van jij/je
- □ Eventuele URL's werken en zijn relevant
- □ Een afsluiting (bijvoorbeeld: met vriendelijke groet, voorzitter X)

#### Wie mag e-mail versturen en naar wie?

In Scouts Online geldt dat je een e-mail mag versturen aan leden met wie jij vanuit jouw functi te maken hebt. Voorbeelden:

a. De secretaris (en gegevensbeheerder) kan e-mail versturen naar alle leden van de groep/organisatie.

b. De (team)leid(st)er mag iedereen binnen de eigen speleenheid een e-mail sturen.

- c. De verhuurder kan alle huurders e-mailen.
- d. De evenementbeheerder kan alle deelnemers e-mailen.
- e. De penningmeester kan alle leden e-mailen.

Een exact overzicht van de permissies binnen de ledenadministratie is als bijlage opgenomen. Voor de overige modules (verhuur, HRM, financiën, e.d.) geldt in het algemeen dat een 'beheerder' iedereen kan e-mailen, met wie zij/hij te maken heeft.

#### Waar kan ik de e-mail versturen?

In Scouts Online kom je op verschillende plekken faciliteiten tegen om te e-mailen. Over het algemeen is het meest simpele te gaan naar een overzicht van leden, deelnemers, debiteuren, reserveringen etc. en daar kun je aan de linkerkant aanvinken naar wie je de e-mail wilt sturen.

Onderaan geef je dan aan dat wilt e-mailen; klik dan op *Uitvoeren* en je wordt verder door het e-mailproces geleid.

Een mogelijkheid die ook goed te gebruiken is, is via *Overzichten/links*, *Algemeen*, *Selecties*. Daar kun je de selectie kiezen die je wilt; bij '*Selectie uitvoeren*' kun je kiezen of je de gegevens wilt exporteren of dat je een e-mail wilt sturen.

Verder zijn er op diverse plekken van individuele personen, facturen, reserveringen nog e-mailfaciliteiten.

#### Wat kan ik instellen voor de e-mail?

- a. Je kunt nu in je gebruikersinstellingen aangeven of je standaard een kopie wilt ontvangen van de mail die je verstuurt. Ga hiervoor met je muis rechtsboven over je naam en actieve organisatie en kies onderaan 'gebruikersinstellingen'. In dit menu kun je je voorkeuren wijzigen.
- b. Op de verschillende plaatsen waar e-mail wordt verstuurd kan je ook kiezen of je voor de betreffende e-mail wel of geen kopie wilt ontvangen.

- c. Je kunt nu meerdere e-mailadressen registreren in je gebruikersinstellingen. Bij het verzenden van e-mail kun je kiezen welk e-mailadres als afzendadres gebruikt wordt. Dus als je het bijvoorbeeld handig vindt dat je mail verstuurd wordt vanaf penningmeester@scoutinggroep.nl, dan is nu je kans! Je kunt de e-mailadressen beheren door bij '*Mijn Scouting*', '*Mijn basisgegevens*' bij '*Contactgegevens lid*' te klikken op '*E-mailadressen beheren*'.
- d. De webmaster van de website van jouw Scoutingorganisatie kan een zogenaamd SPF-record aanpassen. Hierdoor wordt de e-mail, die door Scouts Online verstuurd wordt, netjes bezorgd namens jouw groep; de e-mail komt dan niet op een spamlijst. Zie deze link op www.scouting.nl voor meer informatie.
- e. De secretaris/gegevensbeheerder kan bij de organisatiegegevens een groepslogo uploaden. Dat logo wordt linksboven weergegeven in de verzonden e-mail. Het is niet mogelijk om dit per speleenheid te doen. Onderaan bij de groepsgegevens staat achter 'Groepslogo mail toevoegen' een link. Daarna staan er instructies over hoe je dat kunt doen en waaraan een logo moet voldoen.
  - Als er geen groepslogo geüpload is, wordt het logo van Scouting Nederland weergegeven.
- f. De secretaris/gegevensbeheerder kan bij de organisatiegegevens een standaard tekstblok als voettekst registreren; deze tekst wordt bij alle uitgaande e-mails opgenomen die leden van jouw organisatie sturen. Er is één tekst per organisatie mogelijk.
- g. Je kunt in je gebruikersinstellingen aangeven welk template je wilt gebruiken. Ga hiervoor met je muis rechtsboven over je naam en actieve organisatie en kies onderaan 'gebruikersinstellingen'. In dit menu kun je je voorkeur wijzigen.
  Daarbij is te kiezen uit de templates van Scouting Nederland met water, steen, lucht, aarde, hout of blad. Standaard is het template 'water' gekozen.
  Het template wordt als header bovenaan de e-mail opgenomen. Het groepslogo (zie punt 6) komt in dit template te staan.
- h. Als je een e-mail gaat versturen is er een mogelijkheid om een preview te zien van de e-mail.
- Alle e-mail die je verstuurt is terug te vinden in een apart overzicht dat je vindt onder '*Mijn Scouting*', '*Mijn basisgegevens*' en kies dan voor '*e-mail*'.
   Voor de e-mail die verzonden is voor de vrijgave van deze functionaliteit (eind augustus 2019) geldt dat er geen berichttekst te zien is. Die informatie werd voor die tijd niet bewaard.

#### Kan ik bijlages meesturen?

Je kunt één of meerdere bijlages toevoegen aan de e-mail. Deze bijlages worden direct na het verzenden weer van de Scouts Online-servers verwijderd. Hiervoor gelden de volgende restricties:

- a. Een bijlage mag niet groter zijn dan 5 MB.
- b. Het totaal aan bijlages mag niet meer zijn dan 20 MB.
- c. Het mogen alleen office-documenten, PDF's of afbeeldingen zijn.

#### Wat zijn beperkingen/mogelijkheden voor regio's en landelijke onderdelen?

Voor regio's gelden aanvullende mogelijkheden die beschreven zijn in het bulkmailprotocol van Landelijk team Communicatie: <u>https://www.scouting.nl/assets/uploads/Intranet/Protocol-bulkmail-en-nieuwsbrieven-2019.pdf</u>

Regio's hebben in principe de mogelijkheid om ook een e-mail naar de leden van de groepen in de regio te sturen.

Voor landelijke organisaties geldt een beperking voor het versturen van e-mail via selecties: al deze email moet via Landelijk team Communicatie verzonden worden. Je kunt een export bestand met alleen maar lidnummers opsturen naar <u>bulkmail@scouting.nl</u>. Deze e-mail wordt dan verstuurd via het externe e-mailpakket dat Landelijk team Communicatie beheert.

2

#### Welke e-mail wordt automatisch verstuurd via Scouts Online?

In diverse situaties in Scouts Online wordt een automatisch bericht gestuurd. In bijlage 2 tref je daarvan een overzicht aan.

## Bijlage 1: overzicht van wie er mogen e-mailen in de ledenadministratie

Speleenheid mailen ledenadministratie beroepskracht

| Procedure          | Module             | Functie                                    | Betreft de gegevens                        | In spelsoort          | In organisatiecategorie    |
|--------------------|--------------------|--------------------------------------------|--------------------------------------------|-----------------------|----------------------------|
| Organisatie mailen | ledenadministratie | voorzitter/coörd.                          | binnen de eigen organisatie                | [bestuursspelsoorten] | -                          |
| Organisatie mailen | ledenadministratie | secretaris                                 | binnen de eigen organisatie                | [bestuursspelsoorten] | -                          |
| Organisatie mailen | ledenadministratie | penningmeester                             | binnen de eigen organisatie                | [bestuursspelsoorten] | -                          |
| Organisatie mailen | ledenadministratie | cp communicatie                            | binnen de eigen organisatie                | [bestuursspelsoorten] | -                          |
| Organisatie mailen | ledenadministratie | praktijkbegeleider                         | binnen de eigen organisatie                | [bestuursspelsoorten] | -                          |
| Organisatie mailen | ledenadministratie | groepsbegeleider                           | binnen de eigen organisatie                | [bestuursspelsoorten] | -                          |
| Organisatie mailen | ledenadministratie | hrm-beheerder                              | binnen eigen en onderliggende organisaties | [bestuursspelsoorten] | [regionale organisatie(s)] |
| Organisatie mailen | ledenadministratie | hrm-medewerker                             | binnen de eigen organisatie                | [bestuursspelsoorten] | [regionale organisatie(s)] |
| Organisatie mailen | ledenadministratie | gegevensbeheerder                          | binnen de eigen organisatie                | [bestuursspelsoorten] | -                          |
| Organisatie mailen | ledenadministratie | applicatiebeheerder                        | binnen eigen en onderliggende organisaties | bestuur               | landelijke administratie   |
| Organisatie mailen | ledenadministratie | evenementbeheerder                         | binnen de eigen organisatie                | [bestuursspelsoorten] | -                          |
| Organisatie mailen | ledenadministratie | trainingsbeheerder                         | binnen de eigen organisatie                | [bestuursspelsoorten] | -                          |
| Organisatie mailen | ledenadministratie | verzekering/loterijbeheerder               | binnen de eigen organisatie                | -                     | landelijke scoutshop       |
| Organisatie mailen | ledenadministratie | opleider                                   | binnen de eigen organisatie                | [bestuursspelsoorten] | -                          |
| Organisatie mailen | ledenadministratie | beroepskracht                              | binnen de eigen organisatie                | bestuur               | landelijke administratie   |
| Selecties: mailen  | selecties          | alle kaderleden                            | binnen de eigen organisatie                | -                     | lokale groep(en)           |
| Speleenheid mailen | ledenadministratie | alle kaderleden                            | binnen de eigen speleenheid                | -                     | -                          |
| Speleenheid mailen | ledenadministratie | <pre>stamcorrespondent (= jeugdlid!)</pre> | binnen de eigen speleenheid                | -                     | -                          |
| Speleenheid mailen | ledenadministratie | secretaris                                 | binnen de eigen organisatie                | [bestuursspelsoorten] | -                          |
| Speleenheid mailen | ledenadministratie | penningmeester                             | binnen de eigen organisatie                | [bestuursspelsoorten] | -                          |
| Speleenheid mailen | ledenadministratie | vrijwilliger                               | binnen de eigen speleenheid                | -                     | -                          |
| Speleenheid mailen | ledenadministratie | hrm-beheerder                              | binnen eigen en onderliggende organisaties | [bestuursspelsoorten] | [regionale organisatie(s)] |
| Speleenheid mailen | ledenadministratie | hrm-medewerker                             | binnen de eigen organisatie                | [bestuursspelsoorten] | [regionale organisatie(s)] |
| Speleenheid mailen | ledenadministratie | gegevensbeheerder                          | binnen de eigen organisatie                | [bestuursspelsoorten] | -                          |
| Speleenheid mailen | ledenadministratie | applicatiebeheerder                        | binnen eigen en onderliggende organisaties | bestuur               | landelijke administratie   |

binnen de eigen organisatie

-

-

### Bijlage 2: Overzicht automatisch verzonden e-mails vanuit Scouts Online

| Module                                   | Situatie                                             | Naar wie                                                                                    | Wanneer     | Wat                                                                                                    |
|------------------------------------------|------------------------------------------------------|---------------------------------------------------------------------------------------------|-------------|----------------------------------------------------------------------------------------------------|
| Leden administratie                      | Inschrijven nieuw<br>lid                             | Nieuw lid                                                                                   | direct      | Welkomst e-mail van team Communicatie                                                                                                    |
| Leden administratie                      | Toewijzen functie                                    | Betreffende lid                                                                             | direct      | Welkomst e-mail van team Communicatie                                                                                                    |
| Leden administratie                      | Toewijzen<br>kaderfunctie                            | Gegevensbeheerder                                                                           | na 4 weken  | Een herinnering voor het aanvragen van een VOG                                                                                                    |
| Leden administratie                      | Uitschrijven lid                                     | Betreffende lid                                                                             | na 1 week   | Een 'exit-berichtje' van de voorzitter van het landelijk bestuur.                                                                                                    |
| Leden administratie                      | Op overleden<br>zetten                               | Gegevensbeheerders<br>van andere scouting<br>organisaties waar de<br>overledene lid van was | direct      | Bericht van overlijden met het verzoek om de functies te<br>beëindigen van de betreffende persoon (als dat overigens niet<br>lukt, dan worden die functies na twee weken automatisch<br>beëindigd). |
| Evenementen /<br>trainings administratie | Inschrijven                                          | de deelnemer, evt.<br>ouders bij minderjarigen<br>en de organisatie                         | direct      | Bevestiging van deelname                                                                                                    |
| Evenementen /<br>trainings administratie | Annuleren                                            | de deelnemer, evt.<br>ouders bij minderjarigen<br>en de organisatie                         | direct      | Bevestiging van annulering                                                                                                    |
| Evenementen /                            | Inschrijven bij vol                                  | de deelnemer                                                                                | direct      | Bevestiging van plaatsing op de wachtlijst                                                                                                    |
| trainings administratie                  | evenement                                            |                                                                                             |             |                                                                                                    |
| Evenementen /<br>trainings administratie | Groepsinschrijving                                   | degene die de<br>inschrijving doet                                                          |             | Berichtgeving als nog niet alle deelnemers zijn geregistreerd.                                                                                                    |
| Evenementen /<br>trainings administratie | Inschrijving op<br>groepsrekening                    | penningmeester                                                                              | direct      | Het verzoek om de inschrijving goed te keuren.                                                                                                    |
| Evenementen /<br>trainings administratie | Afwijzing gebruik<br>groepsrekening                  | de deelnemer                                                                                | direct      | Bericht dat de penningmeester het gebruik van de groepsrekening niet heeft goedgekeurd.                                                                                                    |
| Evenementen /<br>trainings administratie | Wijziging<br>inschrijving op<br>groepsrekening       | penningmeester                                                                              | direct      | Melding dat het bedrag van de inschrijving gewijzigd is met het verzoek om de inschrijving goed te keuren.                                                                                          |
| Evenementen /<br>trainings administratie | Inschrijving met<br>een subgroepje                   | de hoofddeelnemer van<br>het subgroepje                                                     | na 10 dagen | Bericht dat nog niet iedereen is in geschreven bij het subgroepje<br>en dat dat noodzakelijk is voor de deelname.                                                                                   |
| Evenementen /<br>trainings administratie | Status wijziging<br>van de inschrijving              | de deelnemer                                                                                | direct      | Bevestiging van deze wijziging.                                                                                                    |
| Evenementen /<br>trainings administratie | Inschrijven met<br>iDEAL                             | de deelnemer                                                                                | direct      | Betalingsverzoek als de iDEAL-betaling niet gelukt is. Geldt alleen voor landelijke evenementen.                                                                                                    |
| Financiële module                        | Automatisch                                          | penningmeester                                                                              | na 3 jaar   | Als een machtiging 3 jaar niet gebruikt is, vervalt deze (conform regelgeving). Daar wordt een bevestiging van verstuurd.                                                                           |
| Financiële module                        | Debiteur wijzigt of<br>beëindigt een<br>bankrekening | penningmeester                                                                              | direct      | Als de bankrekening gebruikt werd voor een incassomachtiging wordt dit via e-mail gemeld.                                                                                                    |

| Financiële module | iDEAL betaling lukt | de debiteur (= de      | na 24 uur     | Betalingsverzoek als de iDEAL-betaling niet gelukt is. Geldt       |
|-------------------|---------------------|------------------------|---------------|--------------------------------------------------------------------|
|                   | niet                | deelnemer)             |               | alleen voor landelijke evenementen.                                |
| Financiële module | Automatisch         | de debiteur (= de      | ор            | Als een termijn betaalt moet worden volgt een iDEAL-               |
|                   |                     | deelnemer)             | vervaldatum   | betaalverzoek. Geldt alleen voor landelijke evenementen.           |
| Financiële module | Automatisch         | de debiteur (= de      | 1 week na de  | Als een termijn niet betaald is volgt een betaalherinnering. Geldt |
|                   |                     | deelnemer)             | vervaldatum   | alleen voor landelijke evenementen.                                |
| Financiële module | Automatisch         | de debiteur (= de      | 1 week voor   | Een aankondiging van een betaling, die over een week moet          |
|                   |                     | deelnemer)             | de            | gebeuren. Geldt alleen voor landelijke evenementen.                |
|                   |                     |                        | vervaldatum   |                                                                    |
| HRM               | lemand solliciteert | de contactpersonen van | direct        | Melding dat iemand solliciteert op een bepaalde vacature.          |
|                   |                     | een vacature           |               |                                                                    |
| HRM               | lemand trekt        | de contactpersonen van | direct        | Melding dat de kandidaat zich heeft teruggetrokken.                |
|                   | haar/zijn           | een vacature           |               |                                                                    |
|                   | kandidatuur in      |                        |               |                                                                    |
| HRM               | lemand wordt        | de kandidaat           | direct        | Bericht van haar/zijn voordracht voor een bepaalde vacature        |
|                   | voorgedragen        |                        |               |                                                                    |
| Kwalificaties     | EHBO-diploma        | de diploma houder      | 3 maanden     | Bericht dat de kwalificatie gaat vervallen.                        |
|                   | vervalt             |                        | van te voren  |                                                                    |
| Mail module       | Lid is jarig        | het lid                | direct        | Een felicitatie met de verjaardag.                                 |
| Mail module       | Lid is              | het lid                | 4 weken van   | Bericht dat een eventueel scouting-email-adres gaat vervallen.     |
|                   | uitgeschreven als   |                        | te voren      |                                                                    |
|                   | landelijke          |                        |               |                                                                    |
|                   | vrijwilliger        |                        |               |                                                                    |
| Selecties         | Selectie maken      | de eigenaar            | na ½ jaar     | Bericht dat de selectie vervalt binnen een week als deze niet      |
|                   |                     | -                      | -             | gebruikt wordt.                                                    |
| VOG               | Automatisch         | gegevensbeheerder      | eens per jaar | Berichtgeving over de stand van zaken rond de VOG's                |